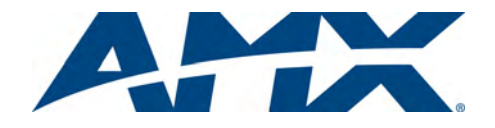

# **Quick Start Guide** Mio Modero DMS Keypad metallic

## Overview

The Mio Modero DMS device family provides a wide range of control capabilities in the form of user specified buttons that are functional yet recherché.

Mio Modero DMS keypads are equipped with an LCD menu display with 8 pushbuttons for navigation and menu selection.

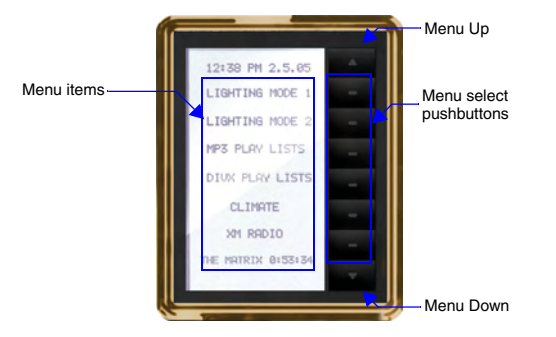

### FIG. 1 Mio Modero DMS Device Family

### **Specifications**

| Mio Modero DMS (FG2408-01XX) Specifications  |                                                                                                    |  |
|----------------------------------------------|----------------------------------------------------------------------------------------------------|--|
| Power 12 VDC / PoE:                          |                                                                                                    |  |
| Maximum power consumption (PoE):             | • 5.5 Watts                                                                                                    |  |
| Maximum startup (rush) current (PoE):        | • 150 mA @ 50 VDC                                                                                                    |  |
| Maximum continuous current (PoE):            | • 100 mA @ 50 VDC                                                                                                    |  |
| Maximum power consumption (DC):              | • 5.0 Watts                                                                                                    |  |
| Maximum startup (rush) current (DC):         | • 525 mA @ 13.5 VDC                                                                                                    |  |
| Maximum continuous current (DC):             | • 350 mA @ 13.5 VDC                                                                                                    |  |
| Front Panel Components:                      | <ul> <li>LCD display</li> <li>8 pushbuttons</li> </ul>                                                                                                    |  |
| Rear Panel Connectors:                       | Ethernet Port (PoE)     2-pin 3.5 mm mini-Phoenix (female) connector     4 Magnetic Posts     Ground wire                                                    |  |
| Dimensions (HWD):<br>(inside of conduit box) | • 6.25 (158.8 mm) x 3.50 (91.4 mm) x 3.93 (99.7 mm)                                                                                                    |  |
| Supported Fonts:                             | Only True Type Fonts                                                                                                    |  |
| Weight (range):                              | <ul> <li>Device55 lbs (.25 kg)</li> </ul>                                                                                                    |  |
| Operating Environment:                       | <ul> <li>Operating Temperature: 0° to 40° C (32° to 104° F)</li> <li>Storage Temperature: -10° to 60° C (14° to 140° F)</li> </ul>                           |  |
| Mounting:                                    | The Mio Modero DMS is installed in one of three ways:<br>Rough-in mounting<br>Expansion clips for pressure mounting<br>No tabs for brick and mortar mounting |  |
| Available Color Schemes:                     | Gold (GL), Silver (SL)                                                                                                    |  |
| Included Accessories:                        | 2-pin 3.5 mm mini-Phoenix connector (41-5025)     Conduit box (FG039-11)     Mounting kit (KA2250-01)                                                        |  |
| Other AMX Equipment:                         | NXA-ENET24PoE: Managed Ethernet Switch, Power<br>Over Ethernet (FG2178-61)                                                                                   |  |

## **Dynamic Menu System**

Using the KeypadBuilder application available for download from www.amx.com, the Mio Modero DMS is programmed with a Dynamic Menu System (DMS) that is navigated via the 8 pushbuttons and LCD display area. See the KeypadBuilder Instruction Manual for more information on programming Mio Modero DMS devices.

### Installation

Note: To avoid any damage to the electronic component, installation must be performed in an ESD safe environment. The device and conduit box must have an Earth ground

The installation section addresses the mounting and wiring of the Mio Modero DMS. After you have completed the installation you must consult Necessary Device Setup.

## **Rear Components**

The rear components of the Mio Modero DMS (FIG. 2) are as follows:

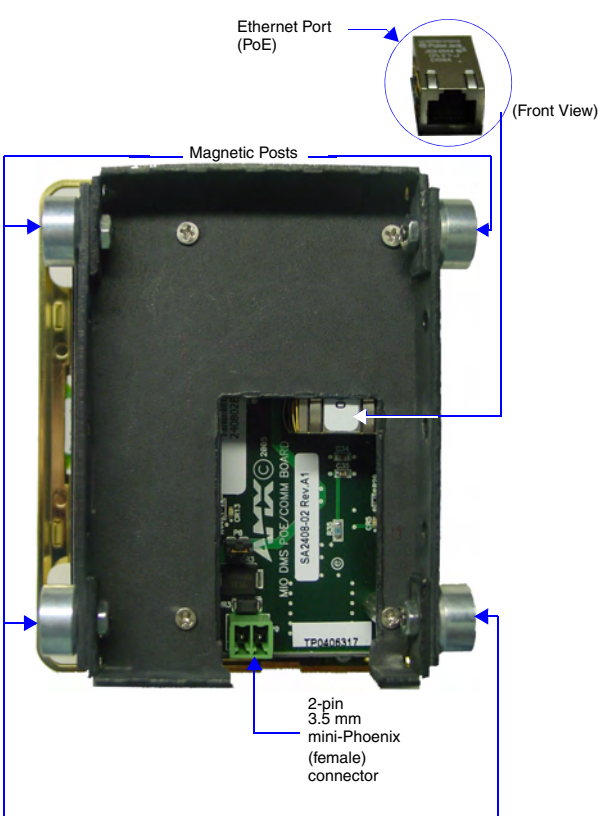

FIG. 2 Mio Modero DMS Rear Components

#### **Connections and Wiring**

The Mio Modero DMS device is powered either via 12VDC or Power over Ethernet (PoE). If both the 12 VDC and PoE power sources are connected, by default the device draws power from the 12 VDC. If the 12 VDC source is disconnected, the PoE automatically supplies power after a device reboot.

## Note: Do not connect power to the Mio Modero DMS until the wiring is complete.

Preparing captive wires for the 2-pin 3.5 mm mini-Phoenix connector

You will need a wire stripper, and flat-blade screwdriver to prepare and connect the captive wires.

- Strip 0.25 inch (6.35 mm) of wire insulation off all wires.
- 2. Insert each wire into the appropriate opening on the connector according to the wiring diagrams and connector types described in this section.
  - Turn the screws clockwise to secure the wires in the connector.

Note: Do not over-torque the screws; doing so can bend the seating pins and damage the connector

## Using the PSN NetLinx connector for power

The PWR and GND wires from the 12 VDC power supply must be connected to the corresponding location on the 2-pin 3.5 mm mini-Phoenix connector (See the KeypadBuilder Instruction Manual for an illustration).

- 1. Insert the PWR and GND wires on the terminal end of a PSN 2-pin 3.5 mm mini-Phoenix cable. Match the wiring locations of the +/- on both the power supply and the terminal connector.
- Tighten the clamp to secure the two wires. 2.
- Verify the connection of the 2-pin 3.5 mm mini-Phoenix to the power supply. 3. Using the Ethernet port for power (PoE)

Connect your CAT5/CAT6 Ethernet cable to the port shown in FIG. 2. (See the Mio Modero DMS & Mio Modero DMS Pinnacle instruction manual for an illustration and cable pinouts).

## **Mounting Procedures**

FIG. 3 shows the mounting dimensions for the Mio Modero DMS. Reference these measurements when planning and installing the device. Consult the Mio Modero DMS & Mio Modero DMS Pinnacle instruction manual for the rough-in and no tab installation methods

#### **Expansion Clip Installation**

It is recommended that you cutout the surface slightly smaller than what is outlined in the installation drawings so that you can make any necessary cutout adjustments.

Before you begin, if you are using the 2-pin power connector, verify that the terminal end of the power cable is not connected to a power source.

- If assembled, pull the Mio Modero DMS from the conduit box. 1.
- 2 Cut out the surface for the Mio Modero DMS conduit box using the dimensions shown in FIG. 3. A template is included to help you determine dimensions.

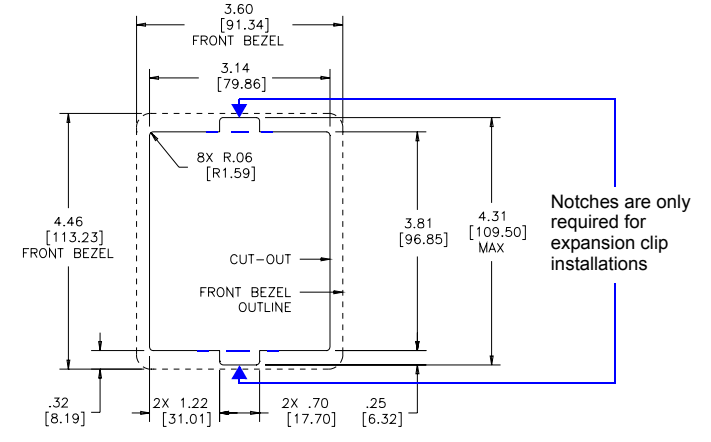

FIG. 3 Mio Modero DMS Cutout Installation Dimensions

- Thread the CAT5/CAT6, the Earth ground wire and, if necessary, the power 3. cables through one of the provided breakaway access points on the conduit box. Leave enough slack in the wiring to accommodate any re-positioning of
- the unit. Only use the circular keyholes on the conduit box. Thread the 2 drywall screws through the 2 locations center on both top and 4 bottom of the conduit box and then through the expansion clips. Break free the rough-in mounting tabs at this time by bending back and forth with pliers.
- 5. Insert the conduit box and expansion clips into the cutout until the rim of the conduit box is flush against the wall. Tabs should rest on front of sheetrock.
- 6. Tighten the 2 drywall clip sets (screws and clips) until the conduit box is flush against the wall. Insert the cardboard paint shield into the conduit box and do not proceed if the Mio Modero DMS will not be installed at this time
- 7. Place the lug of the ground wire on the device and the Earth ground wire around the provided screw and connect them both to the conduit box. The device and conduit box must have an Earth ground.
- Connect the 2-pin power connector and/or CAT5/CAT6 cables in the back of 8 the Mio DMS. See FIG. 2 for port locations.
- 9 Insert the Mio DMS into the conduit box. You will feel the magnets grab the side of the conduit box, push until the device is flush to the wall.

#### **Device Setup**

The Mio DMS is equipped with firmware pages that allow you to set and configure various features of the device. Some menu items are compulsory, Necessary Device Setup, while other items are optional, Optional Device Setup section on page 33 of the instruction manual

To navigate the pages in the Mio DMS, press More ... to view more options within the selected menu. Press Return to go back a page and accept changes made.

Note: Confirm your NetLinx master has the latest version of Nexus compliant firmware. The firmware must be UDP and NDP settings compliant (v.323 or higher).

#### Accessing The Setup Page

If you have not loaded any pages on your Mio DMS device, it will launch the Setup page by default. Otherwise, press and hold down the Up and Down buttons for 3 seconds.

# **Necessary Device Setup**

The following sections must be set on your Mio DMS.

# **IP** Settings

The configuration of the Mio DMS requires you set the communication protocol. Your options are either Static or DHCP. Consult the Mio DMS & Mio DMS Pinnacle instruction manual for setting Static. From the Setup page, follow these steps:

- Push the button that corresponds to Protected Setup. If you do not have a 1. password established, the device will not prompt you for one. The default password is 1988.
- 2. Select the button for IP Settings.
- 3. Select the button for DHCP.
- In the DHCP page, select the button for DHCP to toggle the protocol between 4. DHCP and Static.
- 5. Select the button for Return to accept that change.

Consult the Mio DMS & Mio DMS Pinnacle instruction manual for setting a Host Name

## Mio DMS Menu Navigation

- Follow these tips to set your device information:
- The Up and Down buttons scroll through numerals, upper case and lower case letters.
- Accept Char enters the current value and moves the cursor to the right.
- Backspace moves the cursor to the left.
- Clear removes everything listed.
- Abort exits the edit page without keeping changes. Done accepts changes and returns to the previous page.

# Master Connection

- Push the button that corresponds to Protected Setup. If you do not have a 1. password established, the device will not prompt you for one.
- 2 Select the button for Master Connection.
- Select the button for Connection Mode. 3
- 4. Select the button next to the listed mode to toggle through the available connection modes:

| Connection Modes |                                                                                                    |                                                                                                    |
|------------------|----------------------------------------------------------------------------------------------------|----------------------------------------------------------------------------------------------------|
| Mode             | Description                                                                                                    | Procedures                                                                                                    |
| Auto             | The device connects to the<br>first master that responds.<br>This setting requires you set<br>the System Number, this set-<br>ting is available in the <i>Master</i><br><i>Connection</i> menu. | <ol> <li>Setting the System Number:         <ol> <li>Within the Master Connection menu, select the button for System Number.</li> <li>To change the System Number from what is listed, press the button next to the System Number to enter the edit page.</li> <li>See Mio DMS Menu Navigation for help.</li> <li>After you have set your System Number and pressed Done, press Return to finalize your changes and go back to the Master Connection page.</li> </ol> </li> </ol> |
| URL              | The device connects to the specific IP of a master via a TCP connection. This setting requires you set the Master's IP.                                                                         | <ol> <li>Setting the Master IP:</li> <li>Select the button next to More</li> <li>Select the button next to Master IP.</li> <li>To change the Master IP from what is listed,<br/>press the button next to the Master IP number to<br/>enter the edit page.</li> <li>See Mio DMS Menu Navigation for help.</li> <li>After you have set your Master IP and pressed<br/>Done, press Return to finalize your changes<br/>and go back to the Master Connection page.</li> </ol>         |
| Listen           | The device "listens" for the<br>master to initiate contact. This<br>setting requires you provide<br>the master with the device's<br>IP.                                                         | Confirm device IP is on the Master URL list. You can set<br>the Host Name on the device and use it to locate the<br>device on the master. Host Name is particularly useful<br>in the DHCP scenario where the IP address can<br>change.                                                                                                    |
| NDP<br>(UDP)     | The device is available via<br>Nexus Discovery Protocol.                                                                                                    | Use the master web interface, NetLinx Studio or<br>commands to bind the DMS device to the master.                                                                                                    |
| URL<br>(UDP)     | The device connects to the<br>specific IP of a master via<br>UDP.                                                                                                    | <ol> <li>Setting the Master IP:</li> <li>Select the button next to More</li> <li>Select the button next to Master IP.</li> <li>To change the Master IP from what is listed,<br/>press the button next to the Master IP number to<br/>enter the edit page.</li> <li>See Mio DMS Menu Navigation for help.</li> <li>After you have set your Master IP and pressed<br/>Done, press Return to finalize your changes<br/>and go back to the Master Connection page.</li> </ol>         |

Press the button for More ... to view the second page of the Master Connection 5. menu

6. Press the button for Master Port. The default setting for the port is 1319. Press the button next to the master port number to access the edit page and change this value.

See Mio DMS Menu Navigation for help.

After you have set your Master Port and pressed Done, press Return to 7. finalize your changes and go back to the Master Connection page If you have enabled password security on your master you need to set the username

and password within the device

- 8 Press the button for Username. If no username has been set, the field is blank. Press the button that correlates to the blank field just below Username. See Mio DMS Menu Navigation for help.
- 9. After you have set your Username and pressed Done, press Return to finalize your changes and go back to the Master Connection page.
- Press the button for More ... 10.

Press the button for *Password*. If no password has been set, the field is blank. 11. Press the button that correlates to the blank field just below Password. See Mio DMS Menu Navigation for help

- After you have set your Password and pressed Done, press Return to finalize 12 your changes and go back to the Master Connection page.
- 13. Reboot device to confirm changes.

For full warranty information, refer to the AMX Instruction Manual(s) associated with your Product(s).

93-2408-04 REV: A

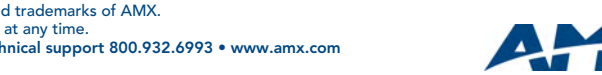

037-004-2983 8/06

©2006 AMX. All rights reserved. AMX and the AMX logo are registered trademarks of AMX. AMX reserves the right to alter specifications without notice at any time. 3000 RESEARCH DRIVE, RICHARDSON, TX 75082 • 800.222.0193 • fax 469.624.7153 • technical support 800.932.6993 • www.amx.com